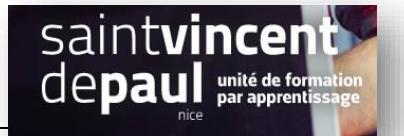

# Ajouter un formulaire de contact

# ETAPE 1- Télécharger et paramétrer l'extension contact form 7

#### Allez dans « extension », « ajouter »

Dans la barre de recherche , notez « contact form7 »

Contact Form 7 est une extension WordPress gratuite pour créer des formulaires de contact

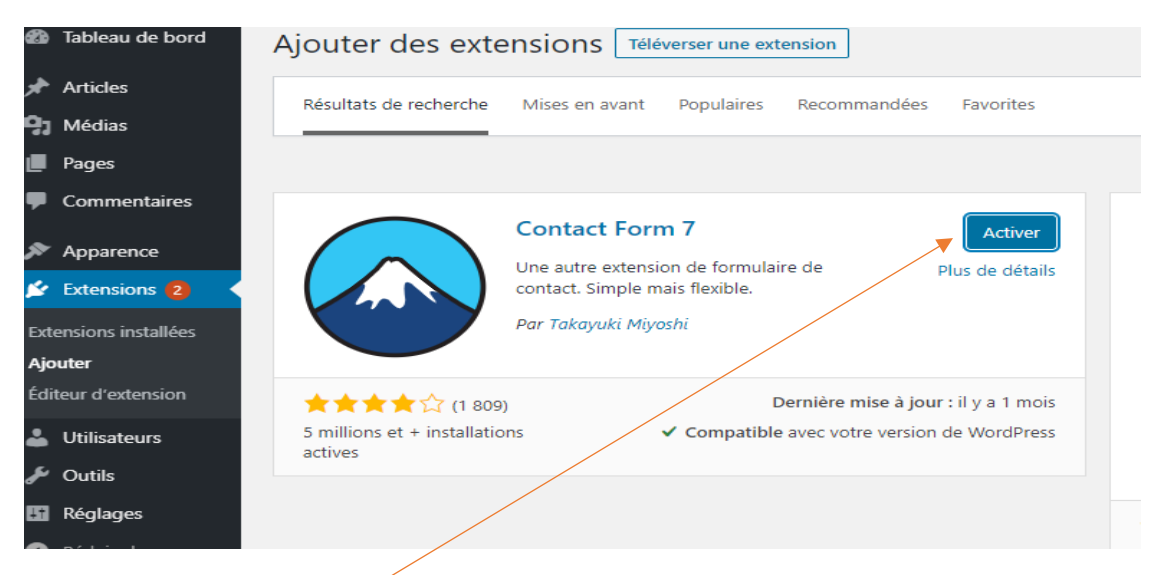

Cliquer sur « Installer » puis « activer »

L'extension « contact » apparait maintenant dans votre barre de menu sur la gauche :

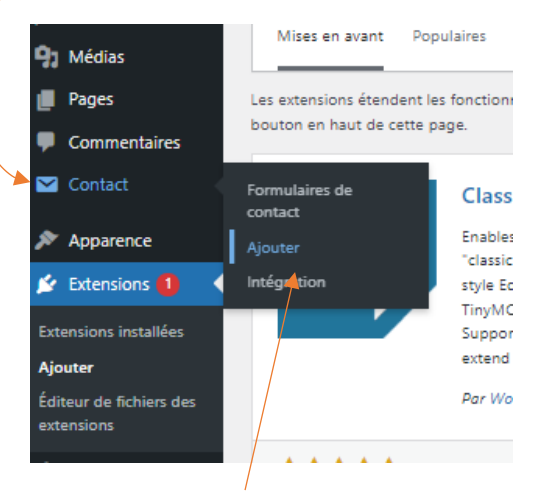

#### Cliquer sur « Ajouter »

Vous arrivez sur la page suivante qui comporte 4 onglets différents :

- Formulaire
- Email (espace pour paramétrer le format du mail de réception- Il est paramétré par défaut- Ne pas modifier)
- **Messages** (messages prédéfinis envoyés par défaut si un visiteur oublie de remplir un champ obligatoire ou renseigne mal son mail).
- Réglages additionnels (ne pas modifier)

| 🍪 Tableau de bord      | Ajouter un formulaire de contact                                                                                              |  |  |  |  |  |  |  |  |  |  |  |
|------------------------|----------------------------------------------------------------------------------------------------|--|--|--|--|--|--|--|--|--|--|--|
| 🖈 Articles             | Laissez-nous un message                                                                                                    |  |  |  |  |  |  |  |  |  |  |  |
| 93 Médias              |                                                                                                    |  |  |  |  |  |  |  |  |  |  |  |
| 📕 Pages                |                                                                                                    |  |  |  |  |  |  |  |  |  |  |  |
| Commentaires           | Formulaire E-mail Messages Réglages additionnels                                                                              |  |  |  |  |  |  |  |  |  |  |  |
| 🖂 Contact              | Contact                                                                                                    |  |  |  |  |  |  |  |  |  |  |  |
| Formulaires de contact | Formulaires de rontart                                                                                                    |  |  |  |  |  |  |  |  |  |  |  |
| Ajouter                | Vous pouvez modifier le modele de formulaire (cl. Pour plus de details, voir <u>Modification du modele de formulaire</u> .    |  |  |  |  |  |  |  |  |  |  |  |
| Intégration            | texte e-mail OKL tek. nombre date Zone de texte menu derotuant. Cases a cocher i bottons radio commation (duz incher envoyer) |  |  |  |  |  |  |  |  |  |  |  |
| <b>*</b> .             | <pre>(label&gt; votre nom [text* your-name] </pre>                                                                            |  |  |  |  |  |  |  |  |  |  |  |
| Mapparence             | (label) Votre e-mail                                                                                                    |  |  |  |  |  |  |  |  |  |  |  |
| 🖌 Extensions 🚺         | [email* your-email]                                                                                                    |  |  |  |  |  |  |  |  |  |  |  |
| 📥 Comptes              | <label> Objet</label>                                                                                                    |  |  |  |  |  |  |  |  |  |  |  |
| 🖋 Outils               | [text* your-subject]                                                                                                    |  |  |  |  |  |  |  |  |  |  |  |
| Réglages               | <label> Votre message (facultatif)</label>                                                                                    |  |  |  |  |  |  |  |  |  |  |  |
| A MotoSlidor           | [textarea your-message]                                                                                                    |  |  |  |  |  |  |  |  |  |  |  |
| - Wetabilder           | [submit "Envoyer"]                                                                                                    |  |  |  |  |  |  |  |  |  |  |  |
| Réduire le menu        |                                                                                                    |  |  |  |  |  |  |  |  |  |  |  |
|                        |                                                                                                    |  |  |  |  |  |  |  |  |  |  |  |

## Nommez votre formulaire afin de le retrouver plus facilement

#### « Enregistrer »

## Un code apparait en haut de page. Copiez-le :

|                                                          | Modifier le formulaire de contact Créer un formulaire                  |  |  |  |  |  |  |  |
|----------------------------------------------------------|------------------------------------------------------------------------|--|--|--|--|--|--|--|
|                                                          | Laissez-nous un message                                                |  |  |  |  |  |  |  |
| /                                                        | Copiez ce code court et collez-le dans votre article, page ou widget : |  |  |  |  |  |  |  |
| [contact-form-7 id="59" title="Laissez-nous un message"] |                                                                        |  |  |  |  |  |  |  |
|                                                          |                                                                        |  |  |  |  |  |  |  |
|                                                          | Formulaire       E-mail       Messages       Réglages additionnels     |  |  |  |  |  |  |  |

# Retourner à la page destinée à recevoir le formulaire de contact (ou créez-en une)

| Coller le code dans un bloc | Basculere                                                        | n brouillon Prévisualiser Mettre à jour 🗘                                                   |
|-----------------------------|------------------------------------------------------------------|---------------------------------------------------------------------------------------------|
| « Enregistrer »             |                                                                  | Document Bloc                                                                               |
|                             | Contact                                                          | [/] Code court<br>Insérez des éléments person<br>additionnels avec un code ci<br>WordPress. |
|                             | Adresse: 20 rue Barla 06300 Nice                                 |                                                                                             |
|                             | [ <i>V</i> ] $\bigcirc$ : -87-85                                 |                                                                                             |
| Ň                           |                                                                  |                                                                                             |
|                             | Code court                                                       |                                                                                             |
|                             | [contact-form-7 id="59" <u>title</u> ="Laissez-nous un message"] |                                                                                             |
|                             |                                                                  |                                                                                             |
|                             |                                                                  | -                                                                                           |

# ETAPE 2- Ajouter une nouvelle section dans le formulaire

Dans l'onglet « formulaire » vous avez une liste de champs possibles :

| Formulaire                                                                                                    | E-mail                                                                                                    | Messages                                                                                                    | Réglages additionnels                                                               |                                                       |                                               |                             |              |              |         |
|----------------------------------------------------------------------------------------------------|----------------------------------------------------------------------------------------------------|----------------------------------------------------------------------------------------------------|-------------------------------------------------------------------------------------|-------------------------------------------------------|-----------------------------------------------|-----------------------------|--------------|--------------|---------|
| Formulaire<br>Vous pouvez mo<br>texte e-mail<br><label> Votr<br/>[text* )<br/><label> Votr<br/>[text yc<br/><label> Obje<br/>[text yc<br/><label> Votr<br/>[textare<br/>[submit "Env</label></label></label></label> | odifier le mo<br>URL t<br>re nom (ol<br>your-name<br>re adresse<br>your-ema:<br>et<br>our-subje<br>re messag<br>ea your-me<br>voyer"] | dèle de formula<br>él. nombre<br>Dilgatoire)<br>]<br>e de message<br>il]<br>ct]<br>e<br>essage] <th>ire ici. Peur plus de détails,<br/>date Zone de texte m<br/>rie (obligatoire)<br/>bel&gt;</th> <th><del>roir <u>Modificatio</u><br/>nenu déroulant</del></th> <th><del>n du modèle de f</del><br/>Cases à cocher</th> <th>ormulaire.<br/>Boutons radio</th> <th>confirmation</th> <th>quiz fichier</th> <th>envoyer</th> | ire ici. Peur plus de détails,<br>date Zone de texte m<br>rie (obligatoire)<br>bel> | <del>roir <u>Modificatio</u><br/>nenu déroulant</del> | <del>n du modèle de f</del><br>Cases à cocher | ormulaire.<br>Boutons radio | confirmation | quiz fichier | envoyer |

Réfléchissez où vous souhaitez intégrer le nouveau champ dans votre formulaire, cliquez à l'emplacement voulu.

| plages ad | Générateur de balises de                          | e formulaire : tél.                                                                                   | × |  |
|-----------|---------------------------------------------------|----------------------------------------------------------------------------------------------------|---|--|
|           | Générer une balise de<br>de détails, se référer a | e formulaire pour un champ de numéro de téléphone sur une ligne. Pour plus<br>à <u>Champs texte</u> . |   |  |
| Pour plu: | Type de champ                                     | Champ obligatoire                                                                                     |   |  |
| J Zone    | Nom                                               | tel-952                                                                                               |   |  |
|           | Valeur par défaut                                 |                                                                                                    |   |  |
| obliga    | attribut «id»                                     | Utilisez ce texte comme texte indicatif du champ.                                                     |   |  |
|           | attribut «class»                                  |                                                                                                    |   |  |
|           |                                                   |                                                                                                    |   |  |
|           |                                                   |                                                                                                    |   |  |
|           |                                                   |                                                                                                    |   |  |
|           | [tel tel-79]                                      |                                                                                                    | - |  |
|           |                                                   | Insérer la balise                                                                                     |   |  |
|           | 4                                                 |                                                                                                    | • |  |

Ensuite, cliquez sur le champ que vous souhaitez ajouter dans la liste. Une fenêtre s'ouvre :

Cliquer sur « insérer le code »

Pour finaliser le champ, vous devez ajouter avant le code la balise suivante : <label> avec le nom du champ , puis </label> après le code

| Formulaire                                                                                                    |      |               |                |                |               |              |      |         |         |
|----------------------------------------------------------------------------------------------------|------|---------------|----------------|----------------|---------------|--------------|------|---------|---------|
| Vous pouvez modifier le modèle de formulaire ici. Pour plus de détails, voir <u>Modification du modèle de formulaire</u> .                        |      |               |                |                |               |              |      |         |         |
| texte e-mail URL tél. nombre /                                                                                                    | date | Zone de texte | menu déroulant | Cases à cocher | Boutons radio | confirmation | quiz | fichier | envoyer |
| <label> Votre nom (obligatoire)<br/>[text* your-name] </label>                                                                                    |      |               |                |                |               |              |      |         |         |
| <label> Votre téléphone<br/>[tel tel-300] </label>                                                                                                |      |               |                |                |               |              |      |         |         |
| <label> Votre adresse de messagerie (obligatoire)<br/>[email* your-email] </label>                                                                |      |               |                |                |               |              |      |         |         |
| <label> Objet<br/>[text your-subject] </label>                                                                                                    |      |               |                |                |               |              |      |         |         |
| <label> Votre message<br/>[textarea your-message] <td>el&gt;</td><td></td><td></td><td></td><th></th><th></th><td></td><td></td><td></td></label> | el>  |               |                |                |               |              |      |         |         |
| [submit "Envoyer"]                                                                                                    |      |               |                |                |               |              |      |         |         |
|                                                                                                    |      |               |                |                |               |              |      |         |         |

## « enregistrer »